|    | Pay Citation or Ticket at the Portal                                                                                                    |                                                                                                    |  |  |  |  |
|----|----------------------------------------------------------------------------------------------------|----------------------------------------------------------------------------------------------------|--|--|--|--|
| #  | Instructions                                                                                                    | Visual Cue                                                                                                    |  |  |  |  |
| 1. | Go to the <u>e-Filing /</u><br><u>Case Access Portal</u> .<br>Click on Pay Citation or<br>Ticket.                                                       | Weilcome to King County District Court e-Filing         EBRUARY 8, 2022: Filing Alert - Algona & Pacific         UNTIL FURTHER NOTICE: All court filings for Algona and Pacific CANNOT be filed on the eFiling/Case Access Portal. All KCDC courd Pacific must be filed either in person at the Maleng Regional Justice Center (MRJC) in Kent, or via the court's generic email box: KCDCCourtFilings@kingcounty.gov For questions, please call KCDC at (206) 205-9200.                                                                                                    |  |  |  |  |
| 2. | Search for the case you<br>wish to pay for with<br>the vehicle license<br>plate number, the<br>infraction/citation<br>number or search by<br>name.      | Citations or Tickets         Pay Online         To may pay your ticket online. Please find your case using any of the following:         Search by Vehicle License         Search by Ticket Number         Search by Ticket Number         Search by Ticket Number         Search by Ticket Number         Other Options         Pay by Telephone, call the toil-free number 1-844-399-5259. You must have your exact 9 digit ticket number available when you call.         Pay by Telephone, call the toil-free number 1-844-399-5259. You must have your exact 9 digit ticket number available when you call.         Pay by Mail         Enclose a check or money order in U.S. funds made payable to King County District Court, for the amount listed on the front of the ticket. Di NOT SEND CASH IN THE ticket. The Violation will go onto your driving record if "taff" is checked on the front of the ticket. Di NOT SEND CASH IN THE ticket. The Violation will go onto your driving record if "taff" is checked on the front of the ticket. Di NOT SEND CASH IN THE ticket. To King County District Court, fold the infrastion case number on your operment. Represent should bestight TO: King County District Court, fold the infrastion case number on your operment. Represent should bestight TO: King County District Court, fold the infrastion case number on your operment. Represent should bestight TO: King County District Court, fold the infrastion case number on your operment. Represent should bestight TO: King County District Court, fold the infrastion case number on your operm |  |  |  |  |
| 3. | Search for case/ticket<br>number and complete<br>Captcha.                                                                                               | Home       Pay Citation or Ticket         Ticket Number Search       Ticket Number*         ZA 45678       -BEPBVUITKCX         This question is for testing whether or not you are a human visitor and to prevent automated spam submissions.         Image: Time CAPTORA         Search         Clear                                                                                                    |  |  |  |  |
|    | The ticket number can<br>be located on the copy<br>of the ticket/citation<br>you received. See<br>examples of where you<br>may be able to locate<br>it. | <image/> <text><text><text><text><text><text></text></text></text></text></text></text>                                                                                                    |  |  |  |  |

| Pay Citation or Ticket at the Portal |                                                                                                    |                                                                                                    |          |  |  |  |
|--------------------------------------|----------------------------------------------------------------------------------------------------|----------------------------------------------------------------------------------------------------|----------|--|--|--|
| 4.                                   | Select <b>Pay Fine</b> and complete the                                                                | Citation<br>1: citation > 2: Payment > 3: Receipt                                                                                  |          |  |  |  |
|                                      | remaining required fields.                                                                             | State of Washington vs. BENIAMIN                                                                                                   |          |  |  |  |
|                                      |                                                                                                    | Case or Citation Number 2A( Violation Date 11/07/2022<br>Violation Information 46.61.400.10 SPEEDING 10 MPH OVER LIMIT (OVER<br>40 | Due Date |  |  |  |
|                                      |                                                                                                    | Failure to clear your citation may result in additional penalties.                                                                 |          |  |  |  |
|                                      |                                                                                                    | Citation Options                                                                                                    |          |  |  |  |
|                                      |                                                                                                    | Name Amount<br>© Pay Fine \$ 128.00                                                                                                |          |  |  |  |
|                                      |                                                                                                    | Back Select Option                                                                                                    |          |  |  |  |
|                                      |                                                                                                    | King County District Court                                                                                                    |          |  |  |  |
|                                      |                                                                                                    | Confirmation ×                                                                                                    |          |  |  |  |
|                                      |                                                                                                    | Pay Fine<br>I understand that I am pleading guilty to the listed citation.                                                         |          |  |  |  |
| 5.                                   | You will be re-directed                                                                                |                                                                                                    |          |  |  |  |
|                                      | to your cart to pay for<br>this citation through<br>our vendor Point and<br>Pay.<br>Click <b>Next.</b> | <ul> <li>Review</li> <li>Payment</li> <li>Submit</li> </ul>                                                                        |          |  |  |  |
|                                      |                                                                                                    | Please review your car                                                                                                    | t        |  |  |  |
|                                      |                                                                                                    | TYPE PAYMENTPROCESSINGID                                                                                                    | AMOUNT   |  |  |  |
|                                      |                                                                                                    | Tickets 146355                                                                                                    | \$128.00 |  |  |  |
|                                      |                                                                                                    | BACK NEXT                                                                                                    |          |  |  |  |

|    | Pay Citation or Ticket at the Portal                                                                                                    |                                                                |  |  |  |  |
|----|----------------------------------------------------------------------------------------------------|----------------------------------------------------------------|--|--|--|--|
| 6. | 5. Complete required       payment information       Image: Complete required       Image: Complete required       Image: Complete req required       Image: Complete requ |                                                                |  |  |  |  |
|    | and click <b>Next.</b>                                                                                                    | Choose your preferred method of payment                        |  |  |  |  |
|    |                                                                                                    | Credit or Debit Card Clectronic Check St. 00 service fee       |  |  |  |  |
|    |                                                                                                    | * Facilie strathed with an extended and required:              |  |  |  |  |
|    |                                                                                                    | Name on Card                                                   |  |  |  |  |
|    |                                                                                                    | Please enter Card Number                                       |  |  |  |  |
|    |                                                                                                    |                                                                |  |  |  |  |
|    |                                                                                                    |                                                                |  |  |  |  |
|    |                                                                                                    |                                                                |  |  |  |  |
|    |                                                                                                    | ADDRESS LINE 1*                                                |  |  |  |  |
|    |                                                                                                    |                                                                |  |  |  |  |
|    |                                                                                                    | Washington 🗸                                                   |  |  |  |  |
|    |                                                                                                    | NANT VORTER.                                                   |  |  |  |  |
|    |                                                                                                    |                                                                |  |  |  |  |
|    |                                                                                                    | BACK                                                           |  |  |  |  |
|    |                                                                                                    | Powered by CHORESPOL Terms and Conducts Privacy Policy Support |  |  |  |  |
|    |                                                                                                    |                                                                |  |  |  |  |

| Pay Citation or Ticket at the Portal |                                                                                           |                                                                                                    |                                                               |  |  |  |  |
|--------------------------------------|-------------------------------------------------------------------------------------------|----------------------------------------------------------------------------------------------------|---------------------------------------------------------------|--|--|--|--|
| 7.                                   | Review your payment<br>details and the Terms<br>and Conditions. To<br>proceed, agree with | Review      Payment      Submit      Review your payment details      wth the fees associated with using this service. When you are ready to submit your payment, please review and accept the Terms and Conditions, |                                                               |  |  |  |  |
|                                      | the Terms and                                                                             | TYPE ACCOUNT NUMBER                                                                                                    | AMOUNT                                                        |  |  |  |  |
|                                      | Conditions and select                                                                     | Sales 23040                                                                                                    | 5940.50                                                       |  |  |  |  |
|                                      | SUBMIT.                                                                                   | Subidial<br>Convenience Fee                                                                                                    | \$940.50<br>\$1.49                                            |  |  |  |  |
|                                      |                                                                                           | Total:                                                                                                    | \$941.99                                                      |  |  |  |  |
|                                      |                                                                                           | BACK SUBMIT<br>Powered by © PointsPay Terms and Conditions Privacy Policy Support                                                                                                    |                                                               |  |  |  |  |
| 8.                                   | You will receive an                                                                       | Your Receipt                                                                                                    |                                                               |  |  |  |  |
|                                      | email receipt                                                                             | support@pointandpay.com                                                                                                    |                                                               |  |  |  |  |
|                                      | confirming your                                                                           | To Diaz,                                                                                                    |                                                               |  |  |  |  |
|                                      | payment.                                                                                  | [EXTERNAL Email Notice!] External communication is important to us. Be cautious of phishing at                                                                                                    | tempts. Do not click or open suspicious links or attachments. |  |  |  |  |
|                                      |                                                                                           | Your payment has been authorized successfully and payment will be processed.                                                                                                    |                                                               |  |  |  |  |
|                                      |                                                                                           | King County thanks you for your payment. Thank you for using our bill payment services.                                                                                                    |                                                               |  |  |  |  |
|                                      |                                                                                           | Please save or print a copy of this receipt for record keeping purposes.<br>Your payment confirmation number is: 6301336                                                                                             |                                                               |  |  |  |  |
|                                      |                                                                                           | Items Paid For:                                                                                                    |                                                               |  |  |  |  |
|                                      |                                                                                           | Description: Sales<br>Account Number: 23096                                                                                                    |                                                               |  |  |  |  |
|                                      |                                                                                           | Amount Paid: \$940.50<br>Fee: \$1.49                                                                                                    |                                                               |  |  |  |  |
|                                      |                                                                                           | Customer Information:                                                                                                    |                                                               |  |  |  |  |
|                                      |                                                                                           | Díaz                                                                                                    |                                                               |  |  |  |  |
|                                      |                                                                                           | 1309 114th Ave SE,<br>Bellevue, WA 98004, WA, 98004                                                                                                    |                                                               |  |  |  |  |
|                                      |                                                                                           | 12064773689<br>diaz@kingcounty.gov                                                                                                    |                                                               |  |  |  |  |
|                                      |                                                                                           |                                                                                                    |                                                               |  |  |  |  |
|                                      |                                                                                           | Payment Information:                                                                                                    |                                                               |  |  |  |  |
|                                      |                                                                                           | Subtotal: \$940.50<br>Fee Total: \$1.49                                                                                                    |                                                               |  |  |  |  |
|                                      |                                                                                           | Total: \$941.99<br>Datetime: 11/09/2022                                                                                                    |                                                               |  |  |  |  |
|                                      |                                                                                           |                                                                                                    |                                                               |  |  |  |  |
|                                      |                                                                                           |                                                                                                    |                                                               |  |  |  |  |
|                                      |                                                                                           |                                                                                                    |                                                               |  |  |  |  |
|                                      |                                                                                           |                                                                                                    |                                                               |  |  |  |  |